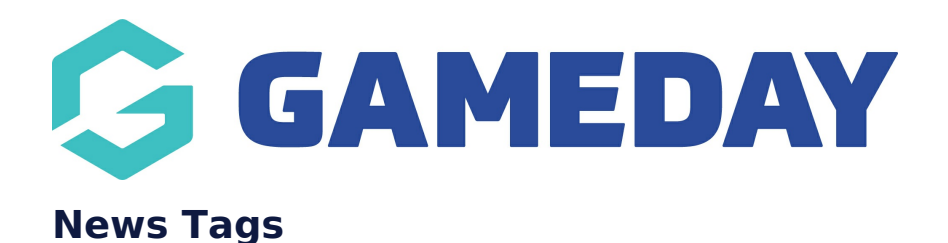

News Tags allow you to be able to tag your news articles to "categorise" them to be able to search articles that are part of that tag within the news page - filter.

NOTE: this functionality is linked to the NEWS ADD ON. To check if this is available for your website, check your website Dashboard.

1. Hover over CONTENT.

Last Modified on 22/09/2023 2:25 pm AEST

- 2. Hover over NEWS.
- 3. Click on TAGS.

|   | Content    |   |                |
|---|------------|---|----------------|
|   | Pages      |   |                |
|   | News       | Þ | All Articles   |
|   | Media      |   | Create Article |
|   | Forms      |   | Categories     |
|   | TablePress |   | Tags           |
| - | Events     |   |                |
| - | Teams      |   |                |

4. On the left hand side, fill out the information related to the specific tag.

4a. Input a name for the tag.

- 4b. Input a slug for this tag.
- 4c. Add a description (if needed).

| Name                     |                   |
|--------------------------|-------------------|
| Junior News              |                   |
| The name is how it appea | ars on your site. |
| Slug                     |                   |
| jnr-news                 |                   |
| beschption               |                   |
|                          |                   |
|                          | //                |

5. Once done, click ADD NEW TAG.

The tags will then appear on the right hand side list.

|                        |             |   |   |               | Search Tags |
|------------------------|-------------|---|---|---------------|-------------|
| Bulk actions 🗸 🗛 Apply | 5 items     |   |   |               |             |
| Name                   | Description |   | 1 | Slug          | Count       |
| Americas News          | 170         | ٠ | • | americas-news | 0           |
| APAC News              | -           | ٠ | ٠ | apac-news     | 2           |
| EMEA News              |             | ۰ | • | emea-news     | 0           |
| info-hub               | -           | ٠ | ٠ | info-hub      | 10          |
| IWG News               |             | ٠ | • | iwg-news      | 0           |

## **Related Articles**